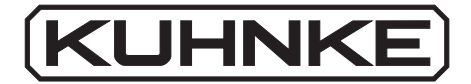

# Kuhnke Electronics Instruction Manual

PG 674 Operating Terminal for KUAX 674 / 673

E 390 GB

4 April 1996 / 65.135

This manual is primarily intended for the use of the designing engineer, the project planning engineer, and the developing engineer. It does not give any information about delivery possibilities. Data is only given to describe the product and must not be regarded as guaranteed properties in the legal sense. Any claims for damages against us – on whatever legal grounds – are excluded except in instances of deliberate intent or gross negligence on our part. We reserve the rights for errors, omissions or modifications.

Reproduction even of extracts only with the editor's express and written prior consent.

# Table of contents

| 1. Introduction                                                                                                    | 1-1                             |
|----------------------------------------------------------------------------------------------------|---------------------------------|
| 2. Reliability, Security                                                                                                    | 2-1                             |
| 2.1. Target group                                                                                                    | 2-1                             |
| 2.2. Reliability                                                                                                    | 2-1                             |
| <ul> <li>2.3. Notes</li> <li>2.3.1. Danger</li> <li>2.3.2. Dangers caused by high contact voltage</li> <li>2.3.3 Important information / cross reference</li> </ul>                                                                      | 2-2<br>2-2<br>2-2<br>2-2        |
| <ul><li>2.4. Security</li><li>2.4.1. To be observed during project planning and installation</li><li>2.4.2. To be observed during maintenance and servicing</li><li>2.4.3. Measures for the prevention of electrostatic charge</li></ul> | 2-3<br>2-3<br>2-4<br>2-4        |
| 3. Design of the PG 674                                                                                                    | 3-1                             |
| 3.1. Display and operating elements                                                                                                    | 3-1                             |
| 3.2. Hand-held terminal PG 674 (674.001.00)                                                                                                    | 3-2                             |
| <ul> <li>3.3. Built-in terminal PG 674 (674.010.00)</li> <li>3.3.1. Design and Dimensions</li> <li>3.3.2. Installation</li> <li>3.3.2.1. Front panel cutout</li> <li>3.3.2.2. Inserting the built-in terminal</li> </ul>                 | 3-3<br>3-3<br>3-4<br>3-4<br>3-4 |
| 3.4. Technical specifications                                                                                                    | 3-5                             |

Table of contents

| 4. The PG 674 as a programming device 4-1                                                                                                    |
|----------------------------------------------------------------------------------------------------|
| 4.1. General information on the operating terminal 4-2                                                                                                    |
| 4.2. Front view 4-3                                                                                                    |
| 4.3. Key pad       4-4         4.3.1. Function keys       4-4                                                                                                    |
| 4.4. Operating modes of the operating terminal PG 6744-64.4.1. Restricted operating mode4-6                                                                                                    |
| 4.5. Display window of the operating terminal PG 6744-74.5.1. Standard display4-7                                                                                                    |
| 4.6. Commands of the operating terminal PG 6744.84.6.1. Activating the open mode (entering the key code)4.84.6.2. Exiting the open operating mode4.84.6.3. Displaying the key code4.94.6.4. Changing the key code4.94.6.5. System information4.104.6.6. Displaying status and error messages4.104.6.7. Choosing a program4.114.6.7.1. Giving access to the choice of program function4.114.6.7.2. Changing the program number4.134.6.8. Initializing the cam control unit4.144.6.9. Choosing an output4.154.6.10. Programming cams4.164.6.12. Displaying cams4.194.6.13. Deleting outputs4.204.6.14. Deleting outputs4.214.6.15. Deleting programs4.224.6.16. Copying programs4.224.6.17. Program transfer4.234.6.18. Activating the dynamic mode of outputs4.24 |
| 4.6.19. Deadtime compensation       4-25         4.6.20. Time cams       4-26         4.6.21. Encoder speed reduction – electronic gearing       4-27         4.6.22. Choice of language       4-28                                                                                                    |

Contents - 2

| 4.6.23. Setting the display contrast (as from version 2.0)        | 4-29 |
|-------------------------------------------------------------------|------|
| 4.6.24. Self-test of the operating terminal (as from version 2.0) | 4-30 |
| 4.6.25. Self-test of the operating terminal (versions < 2.0)      | 4-32 |
|                                                                   |      |

| Index | Index-1 |
|-------|---------|
|-------|---------|

Sales & Service

Table of contents

Contents - 4

# 1. Introduction

The PG 674 is a small, handy device with a keyboard and twoline display. It is used for operating the electronic cam control units Posi Control KUAX 674 and KUAX 673. It is separated from the cam control unit to allow variable use. It can be connected with the cam control unit via the programming interface at any time, even when the machine is running. This makes it easy to check or modify the programs at the machine.

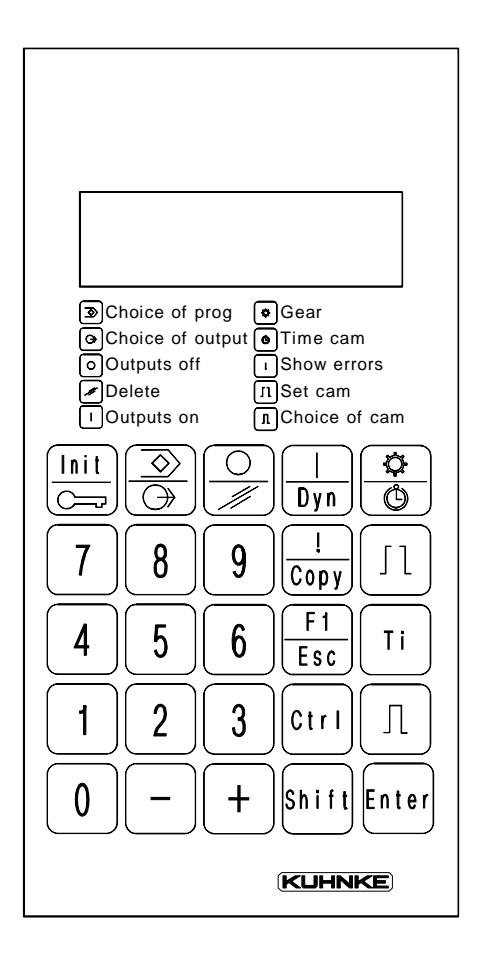

#### Introduction

The PG 674 is available in two designs:

#### Hand-held terminal

As a portable hand-held terminal it can easily be transported and connected to the control device. The integrated buffered memory allows you to load programs from one controller and transfer them to another controller.

#### Built-in terminal

As a built-in terminal the device is firmly built into i.e. the door of the switching cabinet and is thus permanently available as an operating and display device.

The present operating manual exclusively describes the hardware of the PG 674 and how you use it to operate controllers.

The control devices themselves are described elsewhere:

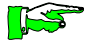

Controller Instruction manual KUAX 674 E 375 GB KUAX 673 E 293 GB

# 2. Reliability, Security

# 2.1. Target group

This instruction manual contains all information necessary for the use of the described product (control device, software, etc.) according to instructions. It is written for the **personnel of the construction, project planning, service and commissioning departments**. For proper understanding and error-free application of technical descriptions, instructions for use and particularly of notes of danger and warning, **extensive knowledge of automation technology** is compulsory.

# 2.2. Reliability

Reliability of Kuhnke controllers is brought to the highest possible standards by extensive and cost-effective means in their design and manufacture.

Amongst which are:

· selecting high-quality components,

- · quality arrangements with our sub-suppliers,
- measures for the prevention of static charge during the handling of MOS circuits,
- · Worst-Case dimensioning of all circuits,
- · inspections during various stages of fabrication,
- computer aided tests of all assembly groups and their coefficiency in the circuit,
- stress-test in raised ambient temperatures during 72 hours realtime with nominal load on the outputs,
- statistic assessment of the quality of fabrication and of all returned goods for immediate taking of adjustment measures.

Despite these measures, the occurrence of errors in electronic control units - even if most highly improbable - must be taken into consideration.

Text muß r

Reliability/Security

## 2.3. Notes

Please pay particular attention to the additional notes which we have marked by symbols in this instruction manual:

2.3.1. Danger

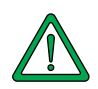

This symbol warns you of dangers which may cause death, (grievous) bodily harm or material damage if the described precautions are not taken.

# 2.3.2. Dangers caused by high contact voltage

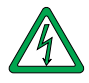

This symbol warns you of dangers of death or (grievous) bodily harm which may be caused by high contact voltage if the described precautions are not taken.

2.3.3 Important information / cross reference

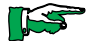

This symbol draws your attention to important additional information concerning the use of the described product. It may also indicate a cross reference to information to be found elsewhere.

## 2.4. Security

Our product normally becomes part of larger systems or installations. The following notes are intended to help integrating the product into its environment without dangers for man or material/equipment.

# 2.4.1. To be observed during project planning and installation

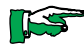

- 24V DC power supply:
  - provide sufficient separation of low voltage,
    apply power packs in accordance with IEC 364-4-41 or
    CENELEC HD 384.4.41 (VDE 0100, Part 410) respectively.
- In case of power breakdowns or power fades: the program has to be structured in such a way as to create a defined state at restart that excludes dangerous states.
- Emergency switches or other emergency installations have to be realized in accordance with EN 60204/IEC 204 (VDE 0113). They have to be effective at any time.
- Safety and precautions regulations for qualified applications have to be observed.
- Please pay particular attention to the notes of warning (→
   2.3. Notes) which, at relevant places, will make you aware of possible sources of errors.
- The relevent standards and VDE regulations are to be observed in every case.
- Control elements have to be installed in such a way as to exclude unintended operation.
- Control cables have to be layed in such a way as to exclude interference (inductive or capacitive) which could influence the operation of the controller.

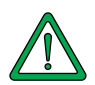

To achieve a high degree of conceptual safety in planning and installing an electronic controller it is essential to follow the instructions given in the manual exactly because wrong handling could lead to rendering measures against dangerous failures ineffective or to creating additional dangers.

# 2.4.2. To be observed during maintenance and servicing

- During measuring and checking operations on a controller in a power-up condition, precaution regulation VBG 4.0 has to be observed and §8 (Admissible deviations during working on parts) in particular.
- Repairs must only be executed by the trained Kuhnke personnel (usually in the main factory in Malente). Warranty expires in any other case.
- Spare parts: Only use parts approved of by Kuhnke. Only genuine Kuhnke modules must be used in modular controllers.
- Modules must only be connected to or disconnected from the controller with no voltage supplied. Otherwise they may be destroyed or (possibly not immediately recognizably!) detracted from their proper functioning.
- Always deposit batteries and accumulators as special waste.

## 2.4.3. Measures for the prevention of electrostatic charge

Electrostatic charge is dangerous for components and assembly groups. It is a peculiarity of electrostatics to not destroy the sensitive components but to damage them in a not immediately conceivable way. It is because of this that devices stop functioning after some time of service.

The ESD measures (ESD = electrostatic discharge) executed in the factory are only guaranteed to be effective if they are also regarded by the user (service).

Please note:

- Only store parts in their factory-packing or in an antistatic packing of similar quality.
- Assembly groups must only be touched by persons who are grounded via a wrist bracelet and/or a discharging mat and shoe-grounding strips (A observe protection of people!).
- Only ship assembly groups in their factory-packing or in an antistatic packing of similar quality.

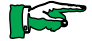

Reference to literature (Fa. 3M Deutschland GmbH, Neuss): Information brochure Interesting Facts about Electrostatics in Micro-Electronics

# 3. Design of the PG 674

The operating terminal PG 674 is used for programming the cam control unit (see "4. The PG 674 as a programming device").

It can be supplied as a portable hand-held terminal and as a built-in terminal.

## 3.1. Display and operating elements

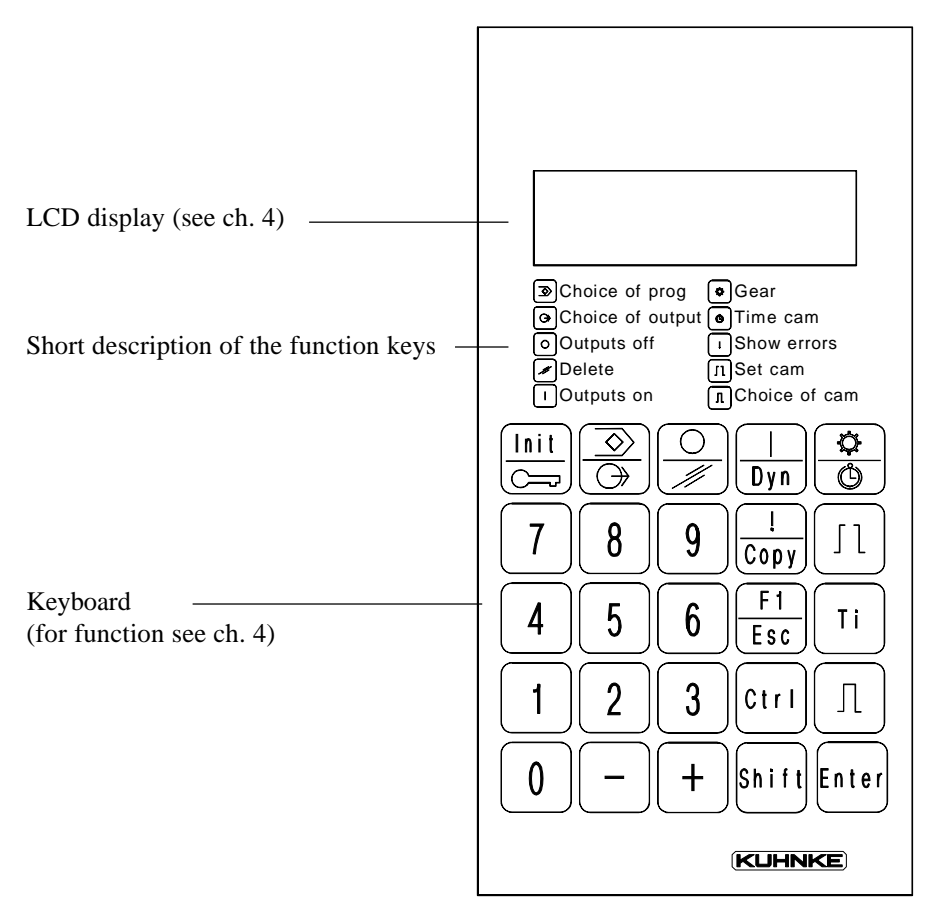

# 3.2. Hand-held terminal PG 674 (674.001.00)

The hand-held terminal can be connected to and disconnected from the cam control unit during operation.

The connecting cable is firmly attached to the hand-held terminal. It serves both communication with the cam control unit and supplying power to the hand-held terminal (24 V DC), which are supplied by the cam control unit.

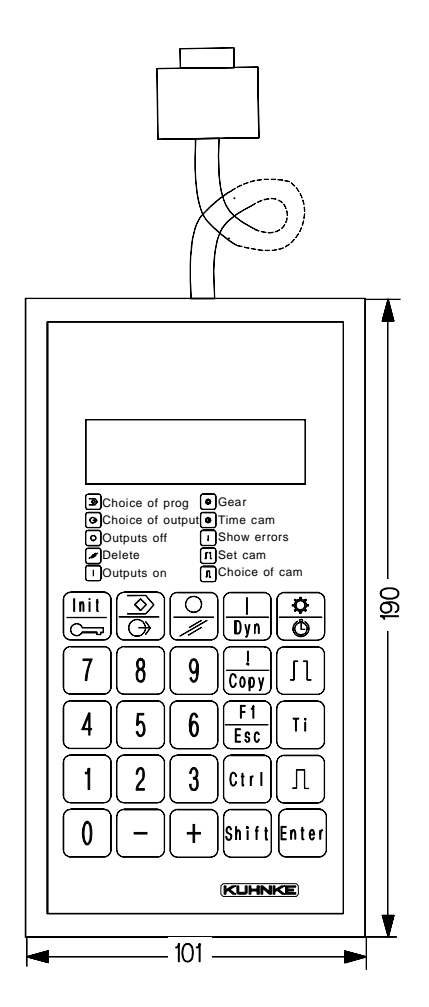

3 - 2

# 3.3. Built-in terminal PG 674 (674.010.00)

As a built-in terminal, the PG 674 has a connector on the rear side for the connecting cable to the cam control unit. The 24 V DC supply voltage is separately connected to a 2-pin screw-type locking connector.

**K** 

The built-in terminal is expected to be available as from Version 2.0 in the spring of 1995.

3.3.1. Design and Dimensions

Side view

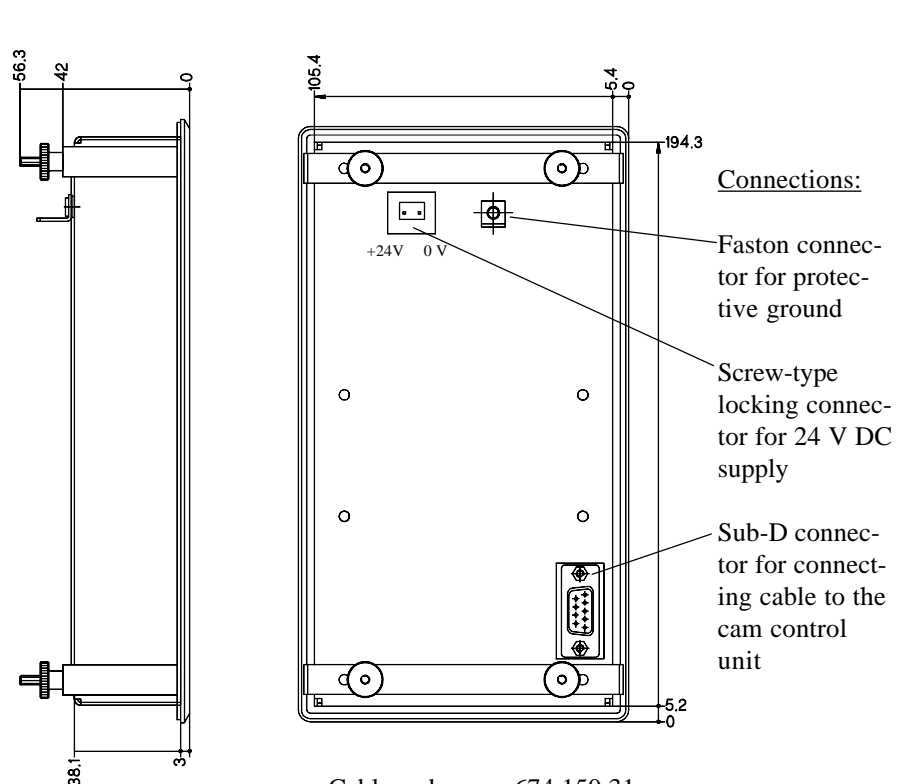

Rear view

Cable order no.: 674.150.31

Operating terminal PG 674

## 3.3.2. Installation

The PG 674 is installed in a front panel (i.e. switching cabinet door).

To do this you must cut out an opening in the front panel:

3.3.2.1. Front panel cutout

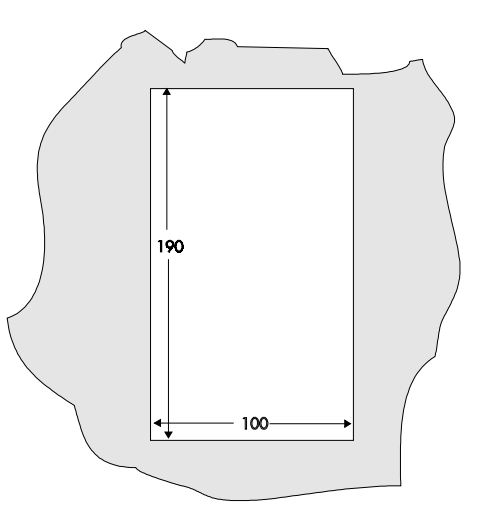

d٦

8

## 3.3.2.2. Inserting the built-in terminal

- Remove the rear mounting brackets of the PG 674:

to do this unscrew the 4 nuts.

- Push the PG 674 from the front into the front panel cutout.
- Screw the mounting brackets on again.

| Design                                                                       | -hand-held terminal or<br>-built-in terminal for front panel instal-<br>lation |
|------------------------------------------------------------------------------|--------------------------------------------------------------------------------|
| Housing<br>Hand-held terminal<br>Built-in terminal<br>System of protection   | plastic<br>aluminium<br>IP 65<br>(for built-in terminal only at the front)     |
| Power supply<br>Voltage<br>Current consumption                               | 24 V DC $\pm$ 20 %<br>typ. 150 mA / max. 200 mA                                |
| Interfaces                                                                   | V.24 (RS232) for connection to the controlling unit                            |
| Display<br>Lines/Characters<br>Resolution<br>Character size                  | LCD display<br>2 lines x 16 characters<br>5 x 8 dots<br>~5 mm                  |
| Keyboard                                                                     | 25 keys                                                                        |
| Program memory<br>Type<br>Size<br>Buffering                                  | RAM<br>1 cam program<br>accumulator                                            |
| Ambient temperature                                                          | 040 °C (during operation)                                                      |
| Order numbers<br>Hand-held terminal<br>Built-in terminal<br>Connecting cable | 674.001.00<br>674.010.00<br>674.150.31 (built-in terminal only)                |

# 3.4. Technical specifications

Operating terminal PG 674

# 4. The PG 674 as a programming device

The cam control units KUAX 674 and KUAX 673 can be randomly programmed. The devices are equipped with a RS 232 serial interface for connection of the programming device.

Connection of the programming device to the KUAX 674

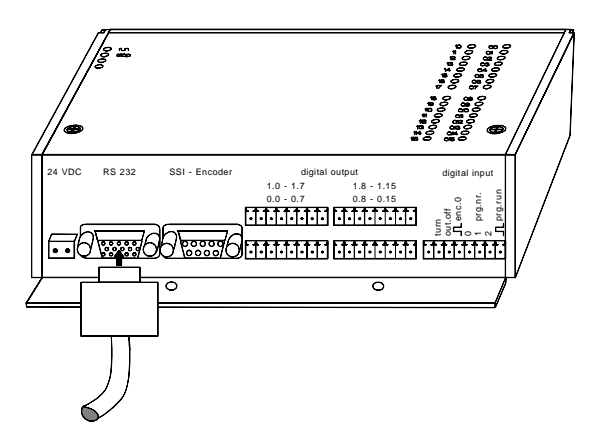

Connecting plug

Connection of the programming device to the KUAX 673

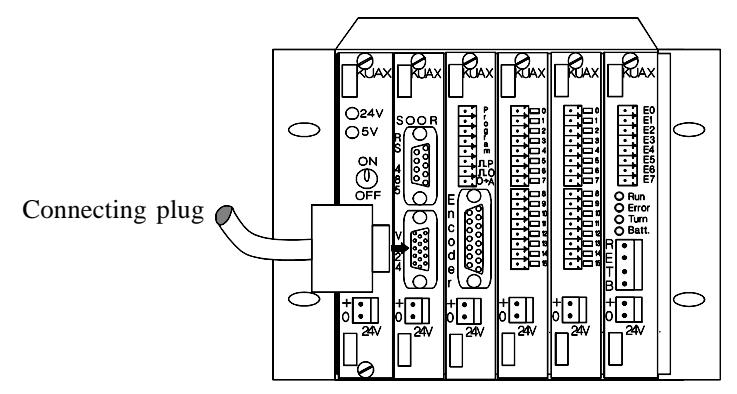

# 4.1. General information on the operating terminal

The PG 674 is available both as a hand-held and built-in terminal. Using the appropriate connecting cable, it is connected to the "RS 232" programming interface on the cam control unit. The hand-held terminal is supplied via the cam control unit. The built-in terminal must have a separate supply. Both types of terminal basically take over 3 tasks:

- Programming
- Choosing a program
- Commissioning testing and monitoring machines

The display consists of 2 lines with 16 characters each. Four pieces of information are permanently displayed in the standard display:

- Current program number
- Encoder position
- Encoder speed
- Output number

The key pad consists of 25 keys, 7 of which have a double function. The keyboard has been labelled for international use, partly with symbols. These symbols are also briefly described on the terminal.

The operating terminal has its own memory which is protected agains data loss by an accu. This memory has the program number 32 and is suitable for copying programs from one cam control unit to another.

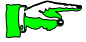

-This instruction manual already describes how to handle operating terminals with version 2.0 which are expected to be available as from the spring of 1995. -This instruction manual is also valid for the operating terminals with version numbers < 2.0 although there are marginal differences in the display and keyboard labelling. These are fairly obvious, however. The handling of the device corresponds to that described in instruction manual E 293 GB for the KUAX 673, . -The differences result from the further development and

standardizing of the operating terminals.

## 4.2. Front view

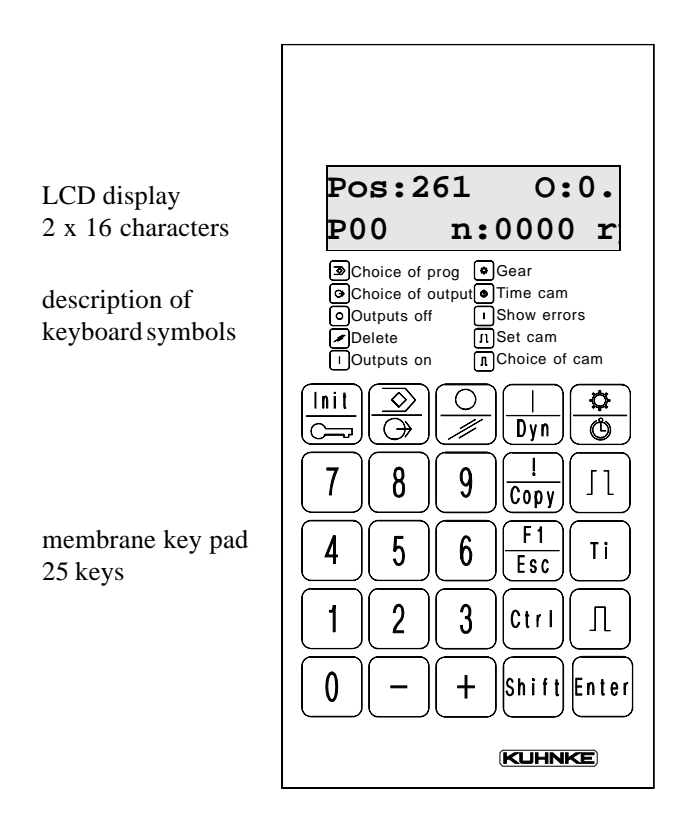

# Double allocation of function keys

Some of the function keys have a double function. To activate the lower function you simply press the key. For the upper function you must first press the Shift key. "Shift" will appear in the display in this case. Example:

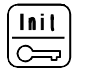

selected function = "Key"

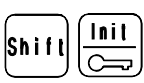

selected function = "Initialization"

The PG 674 as a programming device

4.3. Key pad

The key pad consists of a numeric block (numbers 0-9), plus and minus keys, a Shift key, an Enter key and 11 function keys.

# 4.3.1. Function keys

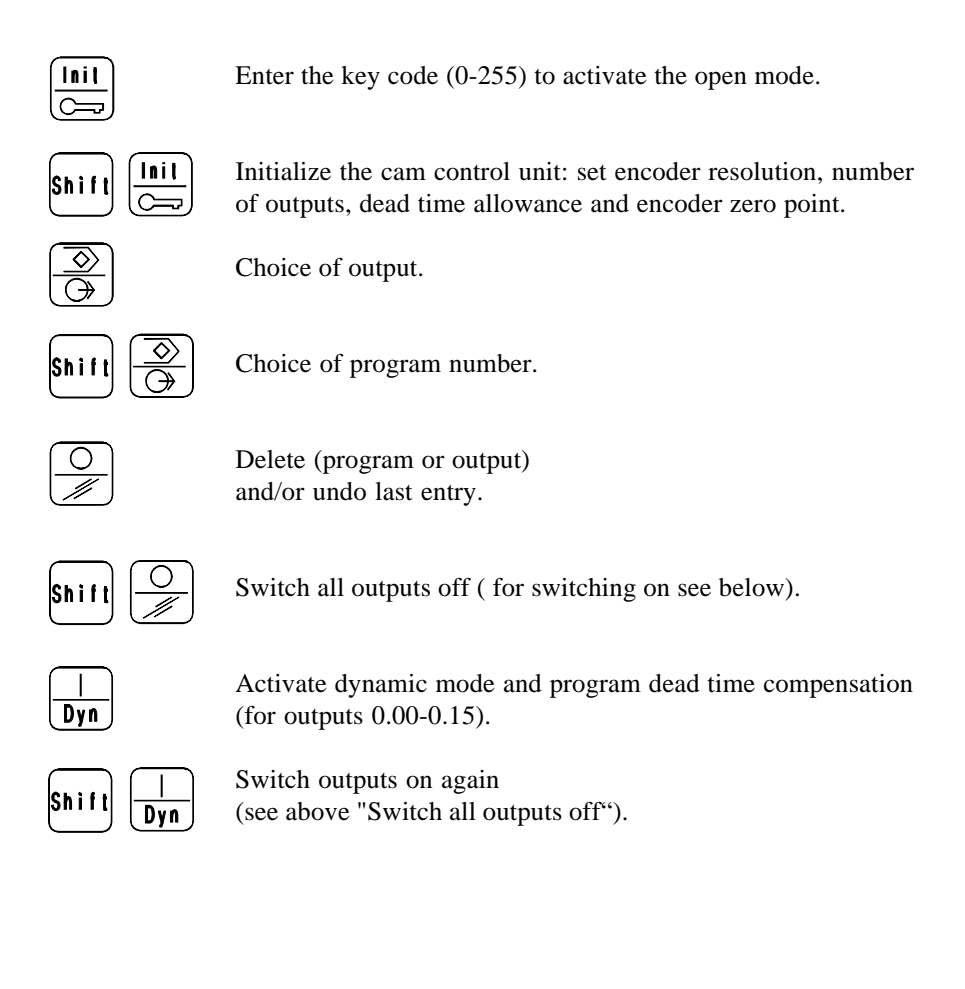

#### Programming

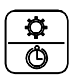

Program time cam.

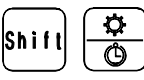

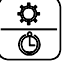

Set encoderr speed reduction (gear function).

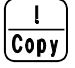

Copy program.

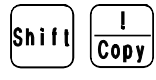

Display status and error messages of the cam control unit.

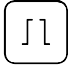

F 1

Esc

Program new cams (using the numeric key pad).

Cancel function without accepting the entries (escape).

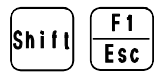

(Reserved for additional functions).

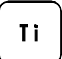

Teach-in (program cams using the current encoder position).

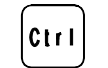

Show/change key code, special functions (Control).

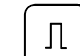

Check present cam and edit if necessary.

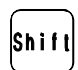

Shift key (upper case switch) for double function keys (indiated as SHIFT in the display).

In devices with version numbers < 2.0, the Shift key is 1 Star labelled like this: 介

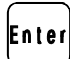

Enter key (Return). Accepts entries and stores them if necessary (indicated as ENT in the display).

15 In devices with version numbers < 2.0, the Enter key is labelled like this: ⊣

The PG 674 as a programming device

# 4.4. Operating modes of the operating terminal PG 674

## 4.4.1. Restricted operating mode

The PG 674 always returns to this operating mode when the supply voltage is switched on. You can only leave this mode by entering a number code via the KEY button (see ch. 4.6.1.).

Functions allowed

- Choice of program for machine operation (see ch. "4.6.7. Choice of program").
- Control of the switch on and switch off points of cams. You must directly choose the desired cam using Program and Output selections.
- Switch on the open operating mode by entering the defined key code.

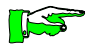

The key code is factory-set to "O".

#### 4.4.2. Open operating mode

You activate the open operating mode by entering the key code (see ch. 4.6.1.).

Functions allowed

- All functions without restrictions.

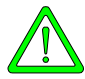

When in the open operational mode, you can modify programs and switch outputs on and off. For security reasons, only authorized personnel should know the key code. Should the operating terminal remain on the maschine, don't forget: <u>before leaving the machine, quit the open</u> operating mode (see also 4.6.2.):

To quit the open operating mode

**Inil O Enter** ("0"represents any number which is <u>not the key code</u>)

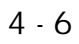

## 4.5. Display window of the operating terminal PG 674

The PG 674 has an LCD display with 2 lines of 16 characters each.

After switching on (connect PG 674 and/or switch on supply of the CPU), the PG 674 the following initial status message appears in the display:

| PG | 673/ | 674 | V1. | 00 |
|----|------|-----|-----|----|
| *  | 0=D  | 1=  | =GB | *  |

(V1.00 is the version number of the PG 674. See ch. "4.6.5. System information" for display of the CPU software version of)

Language

You can now choose the dialog language: 0=German, 1=English You can change the language during operation (see "4.6.22 Choosing the dialog language")

Then the standard display appears:

## 4.5.1. Standard display

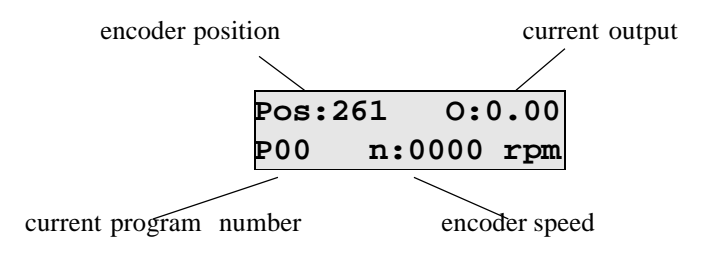

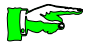

All of the commands and instruction sequences described in the following are started from the standard display. Exiting or cancelling (ESC) a command returns you to the standard display

# 4.6. Commands of the operating terminal PG 674

The PG 674 can be run in two operating modes (see ch. "4.4. Operating modes of the PG 674"). Switch on the "open" operating mode to make use of all the commands:

4.6.1. Activating the open mode (entering the key code)

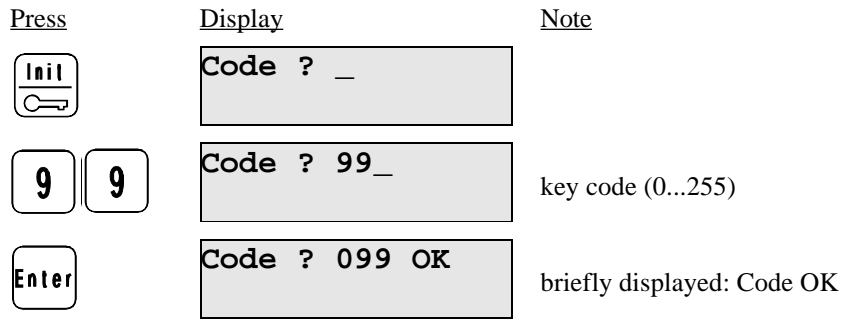

the open mode is now activated.

If the key code entered was incorrect, the following message will appear briefly:

| CODE | ERROR |
|------|-------|
| 1    | ???   |

In this case, the PG 674 wil remain in the restricted operating mode.

This is followed by the standard display in both cases:

| Pos:2 | 261 | 0:0 | 0.00 |
|-------|-----|-----|------|
| P00   | n:0 | 000 | rpm  |

## 4.6.2. Exiting the open operating mode

Proceed as described in ch. 4.6.1. but entering an incorrect key code.

The restricted operating mode will be resumed.

## 4.6.3. Displaying the key code

In case the key code has been forgotten, it can be displayed briefly:

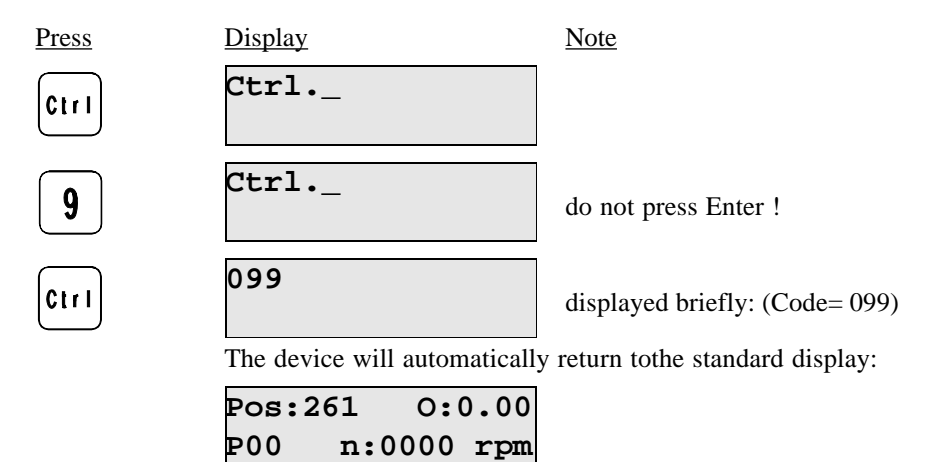

## 4.6.4. Changing the key code

Only possible when in the open operating mode.

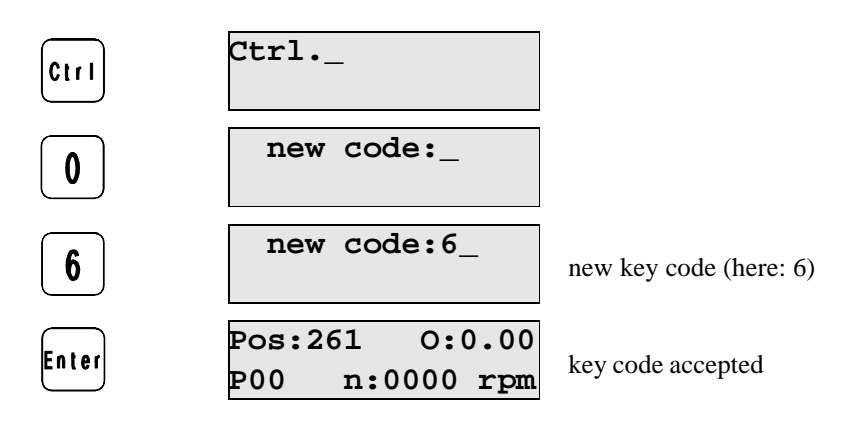

# 4.6.5. System information

Three pieces of information are displayed with this command:

- type of operating terminal (here: standard type)
- resolution of the initialized encoder (here 360)
- CPU software version (here: V0.1)

| Press | Display                       | Note                 |
|-------|-------------------------------|----------------------|
| Ctrl  | Ctrl                          |                      |
|       | default                       |                      |
| 4     | 360pulses V0.1_               | system information   |
|       | mit beliebiger Taste zur Star | ndardanzeige zurück. |

4.6.6. Displaying status and error messages

Display the operating state of the cam control unit:

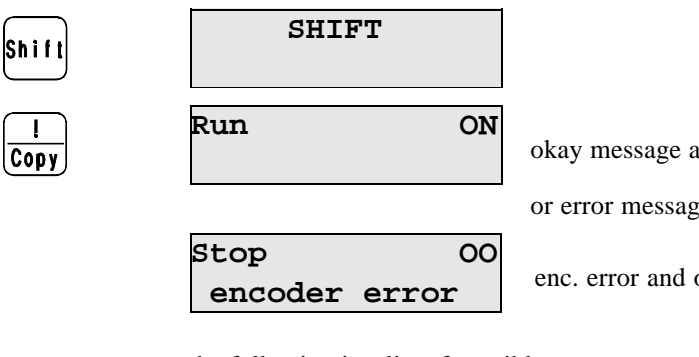

okay message and outputs "ON"

or error message:

enc. error and outputs "OFF"

the following is a list of possible error messages:

- encoder error (i.e. no encoder connected, wrong type...)
- battery failure
- short circuit at the output
- check sum (program error)
- undervoltage
- speed too high for the current operating mode

Press any key to return to the standard display.

### 4.6.7. Choosing a program

The cam control unit can store several programs:

- KUAX 674: programs 0...7
- KUAX 673: programs 0...31

You can always select one of these programs for programming and/or operation.

Apart from the actual programs, the operating terminal has its own program memory which is addressed under number 32. This is used i.e. for copying a program from one controlling device to another.

There are various reasons for changing the program:

- to write a new program;
- to modify an existing program;
- to copy a program from one controller to another or
- to let the machine run with another program.

You choose the program either via the connected programming device or via the assigned inputs (see instruction manual of the controller).

### 4.6.7.1. Giving access to the choice of program function

In the open operating mode (see "4.4. Operating modes...") you are basically allowed to change from one program to another using the operating terminal.

In addition to this the programmer can stipulate whether or not this may also be allowed in the restricted operating mode. You can only specify this when in the open operating mode.

See the next page for how to assign authorization.

To give access to program selection in restricted mode

Anyone with access to the operating terminal should be able to change programs no matter what operating mode is set. This can be of significance when it is necessary to change programs frequently without problems occurring.

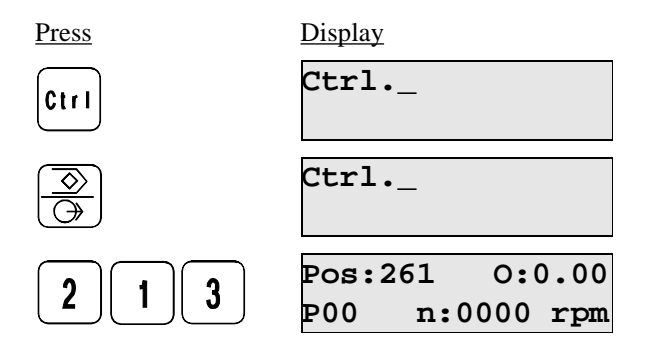

This setting is saved and buffered by the accu.

To deny access to program selection in restricted mode

Only people who know the key code are authorized to change programs using the operating terminal. They must change to open mode prior to changing the program. This restriction can be of significance when a change of program during operation could lead to destruction or malfunction of any kind.

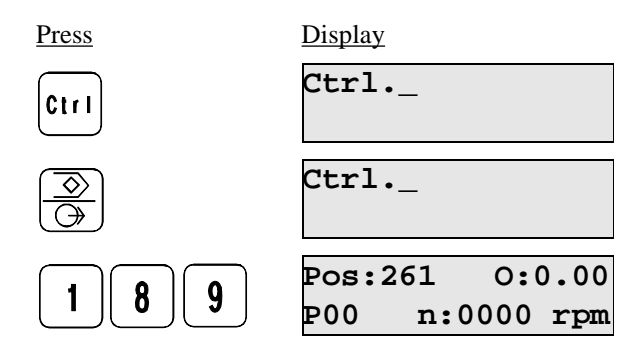

## 4.6.7.2. Changing the program number

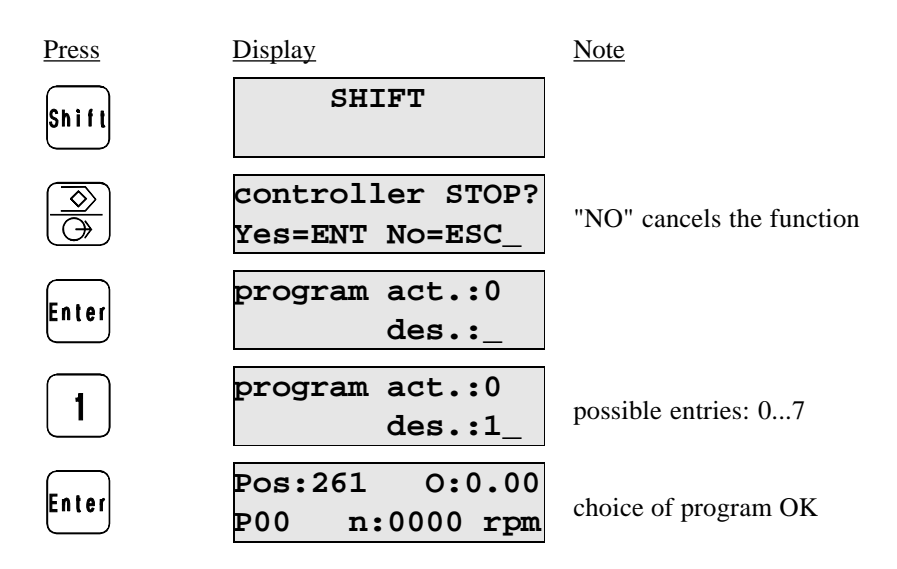

If there is no access right (see ch. 4.6.7.1.), then the following message will appear briefly:

| CODE | ERROR |
|------|-------|
| 5    | ???   |

then the device will resume the standard display with the unchanged program number:

| Pos:2 | 261 | 0:0  | 0.00 |
|-------|-----|------|------|
| P00   | n:( | 0000 | rpm  |

# 4.6.8. Initializing the cam control unit

Before programming a cam control unit for the first time or if the hardware constellation has been changed, you must adapt the software to the hardware. We call this operation "Initialization". During initialization, you set the following parameters:

- number of outputs: 16 or 32
- encoder resolution (180, 360 or 1,000 imp/rotation)
- encoder zero point (current position as zero point)
- activate or deactivate dynamic mode

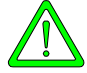

If a cam control unit with existing programs is reinitialized, parts of the program can be deleted.

#### Example:

Display

- 32 outputs
- encoder resolution 360
- set zero point
- dynamic mode activated

SHIFT

Press

<u>Note</u>

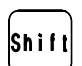

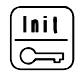

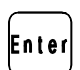

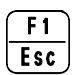

Enter

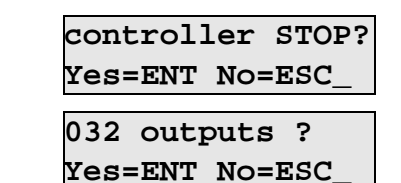

INIT:180 pulses?

INIT:360 pulses?

Yes=ENT No=ESC

Yes=ENT No=ESC

"NO" cancels

number of outputs in steps of 16

encoder resolution, ESC=next

Enter=accept

#### Programming

| Press | <u>Display</u>                   | Note                             |
|-------|----------------------------------|----------------------------------|
| Enter |                                  | current encoder pos.=zero point? |
| Enter | dyn.act.= Enter<br>not act.= ESC | activate dynamic mode?           |
| Enter | Pos:261 0:0.00<br>P00 n:0000 rpm | initialization complete          |

### 4.6.9. Choosing an output

You may allocate "any" number of cams to each output. The limit is set by the encoder resolution. A cam consists of a switching-on and the corresponding switching-off position of the output. You will have to select the corresponding output before you can program, modify or display cams.

Example:

- choose output O0.05

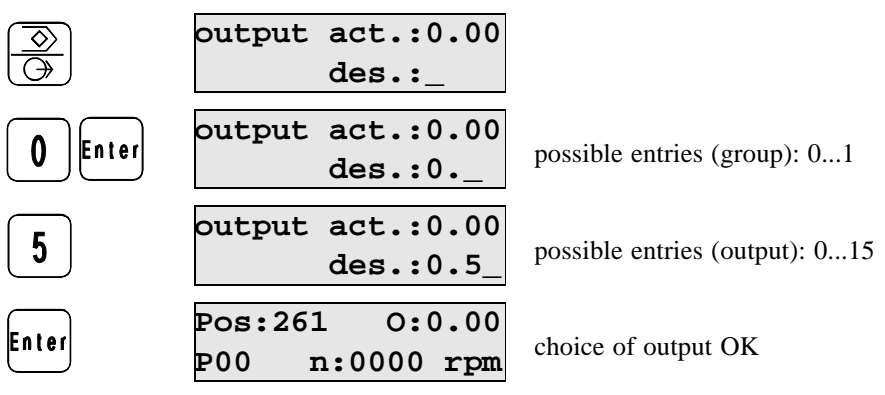

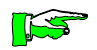

It is also possible to choose an output by stepwise pressing the "+" or the "-" keys.

The PG 674 as a programmimg device

### 4.6.10 Programming cams

You may allocate "any" number of cams to each output. The limit is set by the encoder resolution. A cam consists of a switching-on and the corresponding switching-off position of the output. Program the cams either by entering the output switching points via the numeric key pad or by using the teachin method.

Cam numbering

The cams are numbered consecutively from 0 to n for every output. The numbers are assigned to the rising pulse edges in ascending order. This means that i.e. a cam which is switched on at position 10 has a smaller number than the cam which is switched on at position 15.

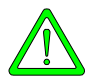

We strictly advise you against programming cams while the machine is running. Doing so could lead to undefined switching states that are dangerous to both man and machine.

#### Programming cams using the numeric key pad Example:

- output O0.05: cam ON = 155, cam OFF = 275

| Press | <u>Display</u> | Note                |
|-------|----------------|---------------------|
|       | Outp.:0.05[ ]  |                     |
|       | Edges:_        |                     |
| 155   | Outp.:0.05[ ]  | switching-on point  |
|       | Edges:155_     | switching on point  |
| Enter | Outp.:0.05[ ]  |                     |
|       | Edges:155 _    |                     |
| 2 7 5 | Outp.:0.05[ ]  | switching off point |
|       | Edges:155 275_ | switching-on point  |
| Enter | Pos:261 0:0.00 |                     |
|       | P00 n:0000 rpm |                     |
| 1.16  |                |                     |

#### Programming

## Programming cams using the teach-in method

Example: Output O0.00: cam ON = 156, cam OFF = 312

<u>Press</u> <u>Display</u> <u>Note</u>

#### Setting the switching-on point

| Pos:156 | 0:0.05 |
|---------|--------|
| TI [156 |        |

Run drive into desired position, then:

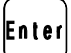

Enter

Ti

Pos:156 0:0.05 TI [156±?

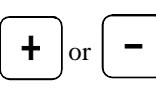

| Pos:156 | 0:0.05 |
|---------|--------|
| TI [156 | ]156   |

accept encoder position

optimize switching point if nec.

accept switching point

#### Setting the switching-off point

Run drive into the desired position, then:

| Enter                | Pos:156 0:0.0<br>TI [156 ]312±? | 5 accept encoder position       |
|----------------------|---------------------------------|---------------------------------|
| <b>+</b> or <b>-</b> |                                 | optimize switching point if nec |
| Enter                | Pos:312 0:0.0<br>P00 n:0000 rp  | o accept switching point        |

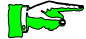

Since version 2.3 the reduced position is displayed of outputs with encoder reduction.

The PG 674 as a programming device

## 4.6.11. Optimizing cams

Modify cams that have already been programmed. This can also be done with the machine running.

Example: output O0.00, cam 2

- change switching-on point from 149 to 152
- change switching-off point from 345 to 340

| Press                | <u>Display</u>      |                | Note                               |
|----------------------|---------------------|----------------|------------------------------------|
| Л                    | Cam no:_            | ?              | which cam?                         |
| 2                    | Cam no:2_           | ?              | cam 2 selected                     |
| Enter                | P00 Cam002_<br>149[ | _00.05<br>]312 | (use + or - to select another cam) |
| Л                    | P00 Cam002<br>_149[ | 00.05<br>]312  | cam 2 to be optimized              |
| <b>+</b> or <b>-</b> | P00 Cam002<br>_150[ | 00.05<br>]312  | optimize switching-on point        |
| Enter                | P00 Cam002<br>150[  | 00.05<br>]312_ | accept value                       |
| <b>+</b> or <b>-</b> | P00 Cam002<br>150[  | 00.05<br>]345_ | optimize switching-off point       |
| Enter                | P00 Cam002<br>_150[ | 00.05<br>]345  | accept value                       |
| F1<br>Esc            | P00 Cam002_<br>150[ | _00.05<br>]345 | cam is optimied, continue with:    |

#### Programming

| Press                | <u>Display</u>                   | Note                     |
|----------------------|----------------------------------|--------------------------|
| either:              |                                  |                          |
| <b>+</b> or <b>-</b> | P00 Cam003_00.05<br>350[ ]370    | select next/previous cam |
| or:                  |                                  |                          |
| F1<br>Esc            | Pos:312 O:0.00<br>P00 n:0000 rpm | quit optimization        |

## 4.6.12. Displaying cams

Display the switching points (on and off) of the cams of the current output. This function also allows you to make any changes necessary.

Example: output O0.05, cam 2

| Л              | Cam                           | no:_                           | ?                           | which cam?               |
|----------------|-------------------------------|--------------------------------|-----------------------------|--------------------------|
| 1              | Cam                           | no:2_                          | ?                           | cam 2 selected           |
| Enter          | P00<br>150                    | Cam002_<br>)[                  | _00.05<br>]345              | cam is displayed         |
| + or -         | <b>P00</b><br>35(<br>t exist. | Cam003_<br>D[<br>the display l | _00.05<br>]370<br>ooks like | select next/previous cam |
| Optimizing the | P00                           | Cam<br>. [<br>d cam:           | _00.05<br>]                 |                          |
| Л              | P00<br>_15(                   | Cam002                         | 00.05<br>]345               | cam 2 to be optimized    |

proceed as described in ch. "4.6.11. Optimizing cams".

The PG 674 as a programming device

## 4.6.13. Deleting cams

If a cam is deleted, the numbers of the cams above the deleted one are automatically adjusted by -1.

Example: output O0.00, cam 2 (ON = 149, OFF = 312)

| Л         | Cam no:_ ?                       | which cam?                        |
|-----------|----------------------------------|-----------------------------------|
| 2         | Cam no:2_ ?                      | cam 2 selected                    |
| Enter     | P00 Cam002_00.05<br>149[ ]312    | (use + or - to selet another cam) |
|           | P00 Cam002 00.05<br>delete ?_    | Enter=delete, ESC=cancel          |
| Enter     | P00 Cam002_00.05<br>350[ ]370    | next cam moves one up             |
| F1<br>Esc | Pos:312 0:0.00<br>P00 n:0000 rpm | quit function                     |

## 4.6.14. Deleting outputs

Delete all cams programmed for one output in a program. You must set program number and output before you can delete the cams.

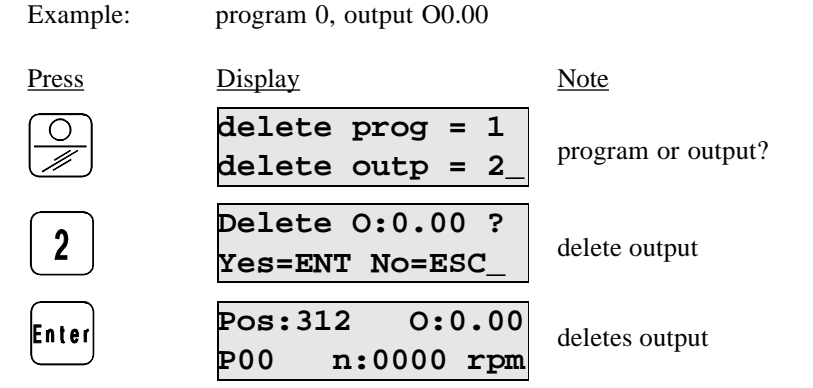

## 4.6.15. Deleting programs

Delete all cams contained in a program. You must set the program number before you can delete the cams.

Example:

program 0

| ĺ | 0 |  |
|---|---|--|
| l |   |  |

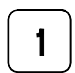

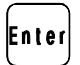

| delete prog = 1<br>delete outp = 2_ | program or output? |
|-------------------------------------|--------------------|
| Prg.00 delete ?<br>Yes=ENT No=ESC_  | delete program     |
| Pos:312 0:0.00<br>P00 n:0000 rpm    | deletes program    |

# 4.6.16. Copying programs

The cam control units can receive several programs (KUAX 674: No.s 0...7, KUAX 673: No.s 0...31). If several programs have to be created for one machine, they very often only differ in minor details. The PG 674 provides the copying function to facilitate programming. Use this function to copy a complete program to another program number. Afterwards, it is an easy task to do the necessary adjustments (see "4.6.11. Optimizing cams").

The copying function is independent of the currently set program.

Copying overwrites an existing program at the destination position.

| Example:  | copy program 0 to program 5        |                |
|-----------|------------------------------------|----------------|
| Press     | <u>Display</u>                     | Note           |
| l<br>Copy | copy from _                        | which program? |
| 0         | copy from 0_                       | program 0      |
| Enter     | copy from 0 > _                    | where to?      |
| 5         | copy from 0 > 5_                   | to program 5   |
| Enter     | copy from 0 > 5<br>Yes=ENT No=ESC_ | are you sure?  |
| Enter     | Pos:312 0:0.00<br>P00 n:0000 rpm   | function OK.   |

## 4.6.17. Program transfer

Apart from the programs (0...7/31) in the memory of the cam control unit there is also program no. 32 (for some old devices: no. 8). This program is in the memory of the operating terminal PG 674. In the display, it is called "BT". It is used for:

- program transfer from one cam control unit to another
- transfer to the place of programming (KUAX 674 and PC running NOBES 674) for program backup and documentation
- intermediate storage of a program when copying and/or exchanging programs

Do not transfer programs when machine is running. Reason: when copying between program 32 (BT) in the operating terminal and programs 0...7/32 in the cam control unit the program is stopped for a few seconds and the outputs are switched off for the same period.

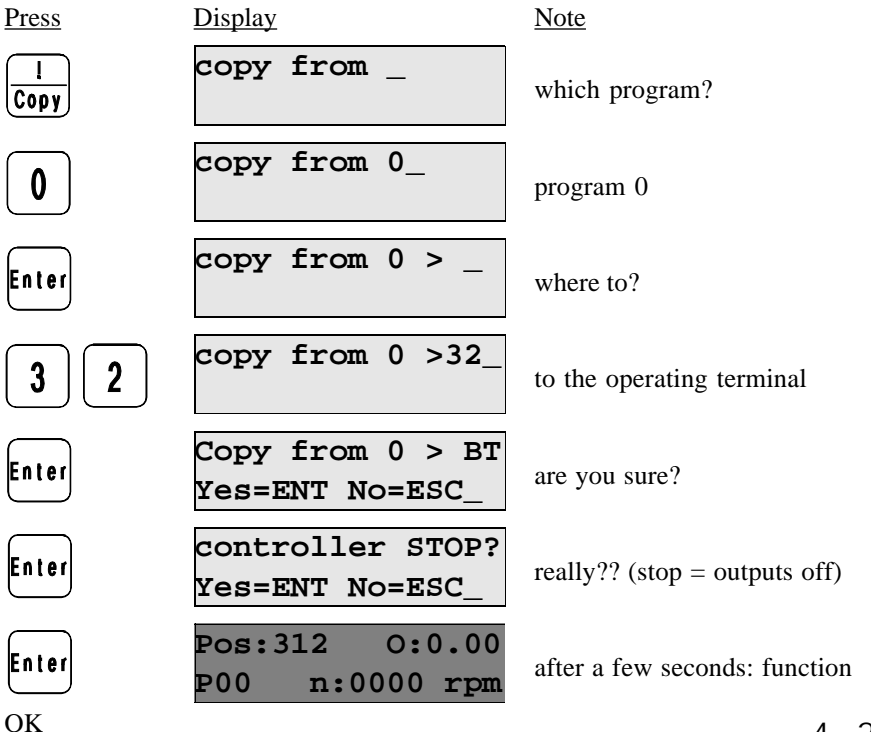

# 4.6.18. Activating the dynamic mode of outputs

Outputs O0.00 to 0.15 can be put into dynamic mode. There are 2 different types of dynamic mode:

- dead time compensation
- time cam

The dynamic mode is toggled on or off for all all dynamic outputs once during initialization (see "4.6.8. Initializing the cam control unit").

Apart from this general control function there is also a corresponding mechanism for every individual output:

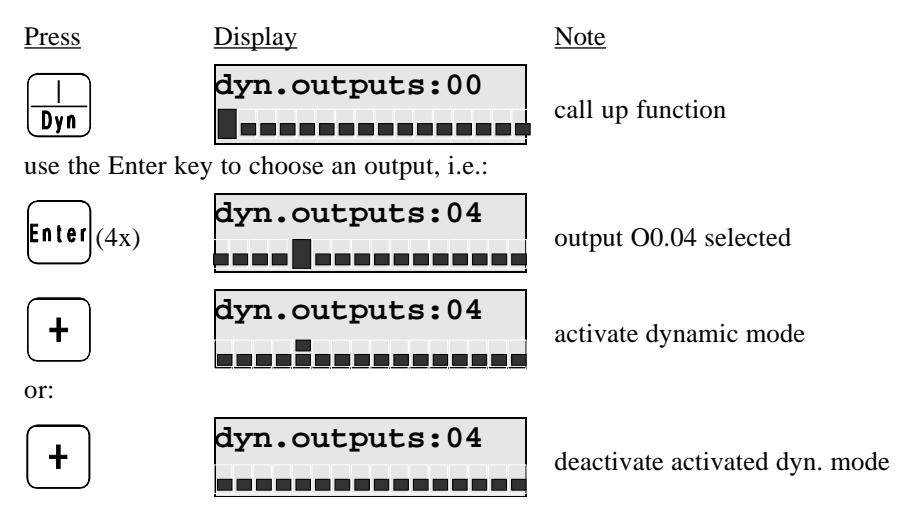

if you want to enter the time constant for deadtime compensation of the selected output, continue as described in chapter:

otherwise complete by pressing:

## 4.6.19. Deadtime compensation

For the deadtime compensation of actuators (see "4.4.1. Deadtime compensation...") the switching points (ON and OFF) of the outputs concerned are advanced in time. This time constant is entered in milliseconds and may take on values of up to 5,000 ms. It can be individually specified for each output. The deadtime compensation is active when the device is in dynamic mode.

Example: switch output O0.04 with a deadtime compensation of 50 ms.

<u>Press</u> <u>Display</u> <u>Note</u>

First of all, you must activate the dynamic mode (see ch. "4.6.18. Activating the dynamic mode of outputs"). After the cross-reference ( () continue from here:

| l<br>Dyn  | deadt. on:0000<br>0:0.04 des.:_   | prompt for desired deadtime |
|-----------|-----------------------------------|-----------------------------|
| 50        | deadt. on:0000<br>0:0.04 des.:50_ | enter deadtime value        |
| Enter     | dyn.outputs:04                    | Enter = continue, ESC = end |
| F1<br>Esc | Pos:312 0:0.00<br>P00 n:0000 rpm  | end                         |
|           |                                   |                             |

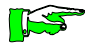

If the KUAX 673 is connected, the operating terminal also prompts you for the switching-off deadtime. This is irrelevant for the KUAX 674 as the complete cam is always moved.

# 4.6.20 Time cams

|                          | <ul> <li>Outputs O0.00 through 0.15 can work as so-called time cams (see ch. "4.4.2. Time cam") in dynamic operation. Their purpose is to switch on the assigned output for a defined length of time (in the range of 0 through 5,000 ms). The time cams are switched on at the switching-on point defined in the program and switched off again after this time.</li> <li>The function is not carried out until:</li> <li>the time cam as such is switched on (see below),</li> <li>the output is in dynamic mode (see ch. "4.6.18. Activating the dynamic mode of outputs") and</li> <li>the dynamic mode of all dynamic outputs (see ch. "4.6.8. Initializing the cam control unit") has been activated.</li> </ul> |                           |  |  |
|--------------------------|----------------------------------------------------------------------------------------------------|---------------------------|--|--|
| Press                    | Display                                                                                                    | Note                      |  |  |
| use the Enter key        | time-cam 0:0.00                                                                                                    | call up function          |  |  |
| Enter<br>switch time cam | time-cam 0:0.00<br>on or off (if switched on alread                                                                                                    | output 0.01 selected      |  |  |
| +<br>enter length of ti  | time-cam 0:0.00                                                                                                    | switch time cam on/off    |  |  |
|                          | time act.:0000<br>0:0.01 des.:_                                                                                                    | prompt for length of time |  |  |
| 50                       | time act.:0000<br>0:0.01 des.:50_                                                                                                    | enter time                |  |  |
| Enter                    | time-cam 0:0.00                                                                                                    | time accepted             |  |  |
| F1<br>Esc                | Pos:312 0:0.00<br>P00 n:0000 rpm                                                                                                    | end                       |  |  |

4 - 26

## 4.6.21. Encoder speed reduction - electronic gearing

The speed of outputs O0.00 through 0.15 can be reduced so that the programmed cams extend to 2, 3, 4, 5, 6, 7, 8 rotations of the encoder (see ch. "4.4.3. Encoder speed reduction").

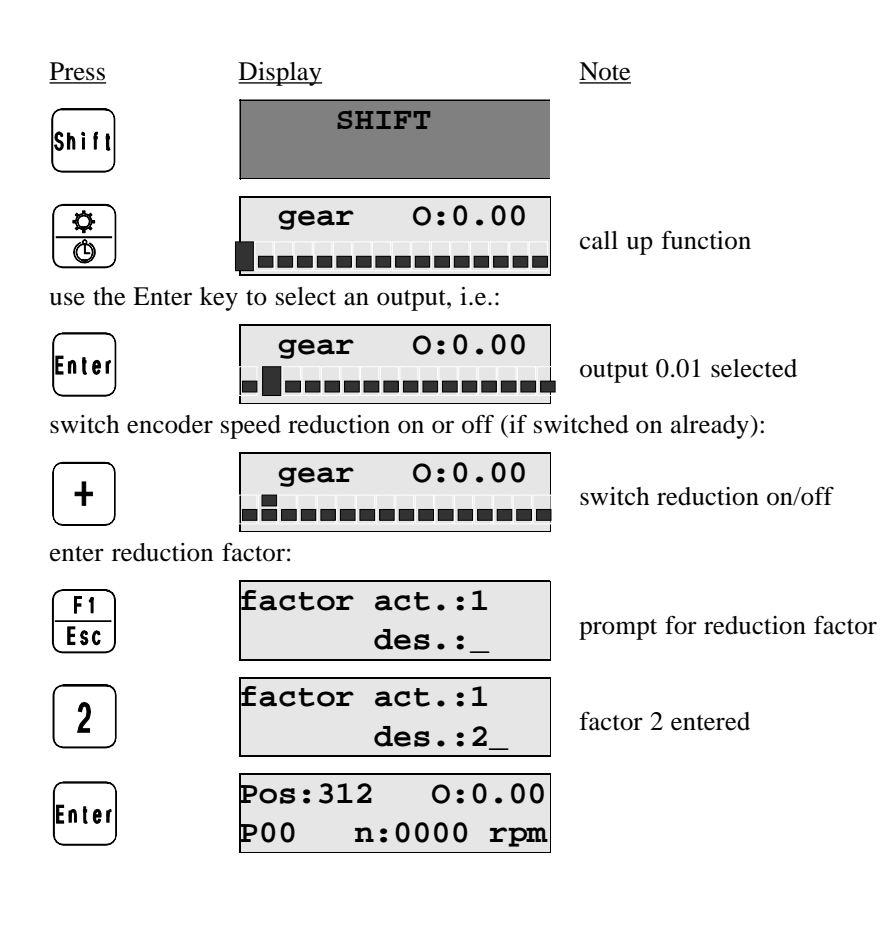

# 4.6.22. Choice of language

The operating terminal can be supplied with English or German labelling. The operating program is identical in both cases. Normally, you set the language for dialogs with the operating terminal upon switching the device on (see ch. "4.5. Display window"). You have the opportunity of changing the dialog language later, though:

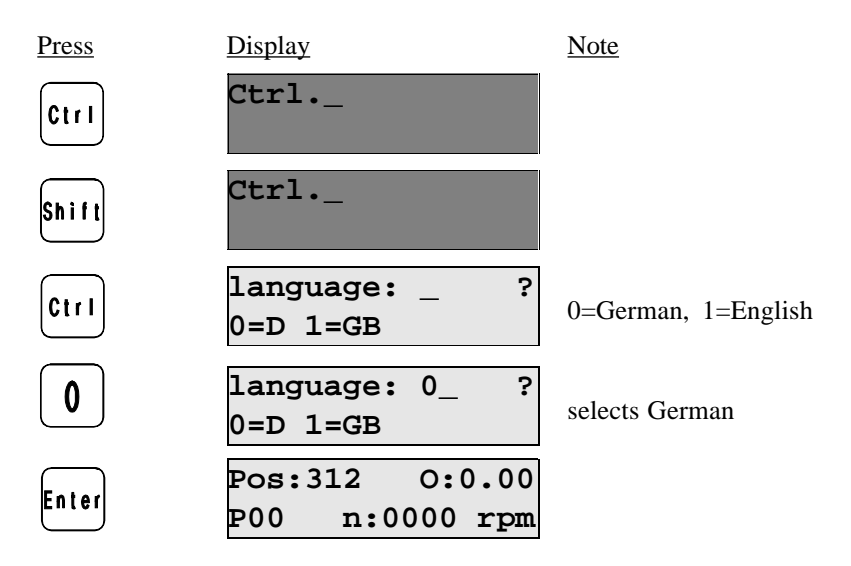

# 4.6.23. Setting the display contrast (as from version 2.0)

The brightness of the display (Contrast) can be set via the keyboard. This function is only available when switching the operating terminal on.

| <u>Press</u><br>press key 0 when<br>switching the PC | <u>Display</u><br>1<br>3 674 on:     | Note                |
|------------------------------------------------------|--------------------------------------|---------------------|
| 0                                                    | 0:End 1:Continue<br>2:Single 3:Setup |                     |
| 3                                                    | Contrast +: 1<br>Contrast -: 0       | higher: 1, lower: 0 |
| Enter                                                | 0:End 1:Continue<br>2:Single 3:Setup | return              |
| 0                                                    | PG 673/674 V1.00<br>* 0=D 1=GB *     | to startup          |

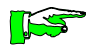

This function is only available in devices from version 2.0.

# 4.6.24. Self-test of the operating terminal (as from version 2.0)

In devices with version numbers 2.0 or higher, the self-test function has been revised. It now offers:

- testing of the display (LC),
- testing of the RAM memory (RAM),
- testing of the keyboard (Keyboard),
- testing of the serial interface (V.24). This test has not been designed to be done by the user, however, as a special short-circuit connector is required (with pins 2 and 3 short-circuited).

This function is only available when switching the operating terminal on.

| Press            | Display                                   | Note                          |
|------------------|-------------------------------------------|-------------------------------|
| press key 0 when |                                           |                               |
| switching the PC | 6/4 on:                                   |                               |
| 0                | 0:End 1:Continue<br>2:Single 3:Setup      |                               |
| 2                | 0:End 1:LC 2:V24<br>3:RAM 4:Keyboard      | start individual test         |
|                  | testing 1: display, 2: V.24, 3:           | RAM, 4: keyboard              |
| 1                | 11111111<br>11111111111111111111111111111 | testing display: digits 19    |
| danach:          | 0:End 1:LC 2:V24<br>3:RAM 4:Keyboard      |                               |
| 3                | ** RAM test **<br>XXXX                    | testing RAM memory            |
| danach:          | ** RAM test **<br>RAM ok!                 | okay message or error message |
| Enter            | 0:End 1:LC 2:V24<br>3:RAM 4:Keyboard      |                               |

4 - 30

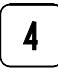

Press key row: 1 column: 1

testing keyboard

The operating terminal now expects you to press all the buttons one after the other (starting top left, row by row). In the lower line of the display you can see the key which you are to press next:

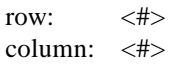

Press<br/>Test ok !\_okay message or error messageEnter0:End 1:LC 2:V24<br/>3:RAM 4:Keyboardokay message or error message00:End 1:Continue<br/>2:Single 3:Setupreturn0PG 673/674 V1.00<br/>\* 0=D 1=GB \*to startup

## 4.6.25. Self-test of the operating terminal (versions < 2.0)

The operating terminal PG 674 (versions < 2.0) has a built-in self-text. It tests the following:

- the display,
- the program memory and
- the keyboard

| Press | Display                              | Note                            |
|-------|--------------------------------------|---------------------------------|
| Ctrl  | Ctrl                                 |                                 |
| 3     | 0:End 1:Continue<br>2:Single 3:Setup | testing display (automatically) |
| then: | 0:End 1:LC 2:V24<br>3:RAM 4:Keyboard | testing keyboard                |

The operating terminal now expects you to press all the buttons one after the other (starting top left, row by row). The displayed number indicates the coordinates of the key and is to be interpreted as follows:

1st digit: row 2nd digit: column

If the keyboard test has been completed successfully, the following will be displayed:

|          | 1: | 11 | 1 | 1 | 1 | 1 | 1 |
|----------|----|----|---|---|---|---|---|
| 11111111 | 1: | 11 | 1 | 1 | 1 | 1 | 1 |

Press any key to return to the standard display

# Index

# B

buffered memory 1-2 built-in terminal 3-3 installation 3-4

# С

```
cam
delete 4-20
display 4-19
number per output 4-15
numbering 4-16
optimize 4-18
programming 4-16
change
key code 4-9
choice of language 4-28
choice of program
allow 4-11
```

# D

danger 2-2 deadtime compensation program 4-25 dimensions built-in terminal 3-3 hand-held terminal 3-2 display key code 4-9 display contrast set 4-29 display window 4-7 dynamic mode activate 4-24

## Е

encoder speed reduction program 4-27 error messages 4-10

### F

front view 4-3 function keys double allocation 4-3

# H

hand-held terminal 3-2

# I

information / cross reference 2-2 initialization 4-14 installation to be observed 2-3 introduction 1-1

# K

key code change 4-9 display 4-9 key pad 4-4

## L

language choice of 4-28

## M

maintenance to be observed 2-4 messages status and error messages 4-10 Index

# 0

operating mode open 4-6 restricted 4-6 operating modes 4-6 output choice of 4-15 delete 4-21

## P

PG 674 as a programming device 4-1 built-in terminal 1-2 design 3-1 general information 4-2 hand-held terminal 1-2 Posi Control KUAX 673 1-1 KUAX 674 1-1 program copy 4-22 delete 4-21 transfer 4-23 program number change 4-13 programming interface 1-1 project planning to be observed 2-3

## R

reliability 2-1

# S

security 2-1 self-test 4-30 versions < 2.0 4-32 servicing to be observed 2-4 standard display 4-7 status messages 4-10 system information 4-10

# Т

target group 2-1 teach-in method 4-17 technical specifications 3-5 time cam program 4-26

### Index - 2